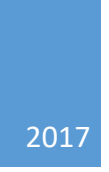

## Signature Pad Setup

ADMIN ACCESS – HOW TO SETUP SIGNATURE PAD RON ALAI

## Setup Signature Pad Instructions

- Plug in the USB from the signature pad into your computer This is a plug and play device so drivers should automatically install
- Sign into AccuCare then go to User Setup (you must have Super Admin Level access)
- Find your name on the list of users click on the [Edit] button then the Electronic Signature Tab

| Arder By:  User Name User ID Select a User: Jack Tester, CCII General Customized IHS NDW Electronic Signature Attributes Schedule Start Capture Clear Signature | AccuCare            |             |                      |            |                             |  |
|----------------------------------------------------------------------------------------------------|---------------------|-------------|----------------------|------------|-----------------------------|--|
| General Customized IHS NDW Electronic Signature Attributes Schedule  Start Capture Clear Signature                                                              | der By: 💿 User Name | User ID     |                      | Se         | lect a User: Jack Tester, C |  |
| Start Capture Clear Signature                                                                                                    | General Customi:    | zed IHS NDW | Electronic Signature | Attributes | Schedule                    |  |
| Add Edit Save Canad Dalate Dist.                                                                                                    | Start Capture Clear | Signature   |                      |            |                             |  |

- Click the [Start Capture] button on screen then click the go to the [Start] button on the signature pad using the pen (if you have red cap on the end of the pen please remove it first)
- Sign your name on the line provided on the signature pad then click the [OK] to transfer or [Cancel] to resign your name if you don't like your first attempt
- If you clicked [OK] you should see your name on your screen Either click the [Save button] or [Clear Signature] if you prefer to resign.
- Repeat this process for every user required to sign electronic documents in AccuCare.

Add note: To sign an electronic the user only needs to type their AccuCare password in Chart Management for their signature to show up in electronic form.

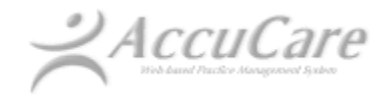

AccuCare is powered by Orion Healthcare Technology, Inc. Toll Free: 800.324.7966 Email: info@orionhealthcare.com www.myaccucare.com

## Setup Signature Pad Instructions

Have questions?

Please contact AccuCare Support at the following numbers or email address:

Ron - Director of Customer Support - 800-324-7966 ext. 6400

Dylan – Account Specialist - 800-324-7966 ext. 6401

**Email:** <u>support@orionhealthcare.com</u>

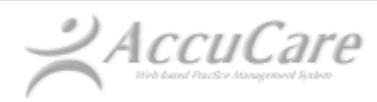

AccuCare is powered by Orion Healthcare Technology, Inc. Toll Free: 800.324.7966 Email: info@orionhealthcare.com www.myaccucare.com